**1** | P a g e

### **Current IUSD CERTIFICATED STAFF**

## **Transfer Request**

Substitutes and classified employees applying for a certificated position will need to complete a regular EdJoin application.

### **Current IUSD Certificated employees may apply as follows:**

- Visit <u>http://www.edjoin.org/</u>
- Create an account.
  - If you already have one, go directly to **Page 2.**
- To create an EdJoin applicant account, click on **LOGIN/REGISTER** on the top bar. Then select **REGISTER**.
- Add your information in the specified fields.

| Fill out the form below to create a new account.<br>Please do not use your email address, special<br>characters or spaces in your username or password. |            |   |  |  |
|----------------------------------------------------------------------------------------------------|------------|---|--|--|
| Note: Required fields marked by *                                                                                                    |            |   |  |  |
| * First Name                                                                                                    |            |   |  |  |
| * Last Name                                                                                                    |            |   |  |  |
| * E-mail address                                                                                                    |            |   |  |  |
| * Verify E-mail<br>address                                                                                                    |            |   |  |  |
| * Home Phone                                                                                                    |            |   |  |  |
| * Mailing Address                                                                                                    |            |   |  |  |
| * City                                                                                                    |            |   |  |  |
| State                                                                                                    | Select One | • |  |  |
| Zipcode                                                                                                    |            |   |  |  |
| Country (if outside<br>U.S.)                                                                                                    |            |   |  |  |
| * Username                                                                                                    |            |   |  |  |
| * Password                                                                                                    |            |   |  |  |
| * Verify Password                                                                                                    |            |   |  |  |
| Register                                                                                                    |            |   |  |  |

1. Log In using the **username and password** you used to create your account on EdJoin.

#### 2. Search: Irvine Unified

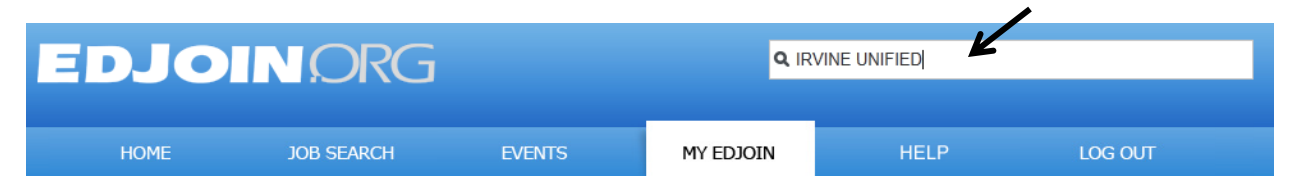

- 3. Click on the **job posting** you wish to apply for.
  - a. You can sort your results in both directions (ascending/descending) by clicking on a column header.

| Displaying 1 to 10 of 15                   | <u> </u>                    |                                |                |                    |
|--------------------------------------------|-----------------------------|--------------------------------|----------------|--------------------|
| Job Posting                                | <u>Online</u><br><u>App</u> | <u>Date</u><br><u>Posted</u> ▼ | Location       | <u>Salary Info</u> |
| Instructional Assistant - Day Care 2013-14 |                             | 3/3/2014                       | Irvine Unified | \$13.23 -          |

b. All in-house positions will be posted with the words "in-house" at the end of the position title. Example – District Office Clerk II (In-House)

#### 4. Click on "Apply (Current Employees Only)"

| Application Deadline: 3/7/2014 11:45 PM Pacific |                     |                   |  |  |  |
|-------------------------------------------------|---------------------|-------------------|--|--|--|
| Apply (Current Employees Only)                  | Add To My Wish List | View My Wish List |  |  |  |

5. Enter the password **"CERTIFICATED"** – all in caps.

# **In-District Posting.**

This posting is locked only for district employees, in order to apply, you need to provide a password and click "Submit".

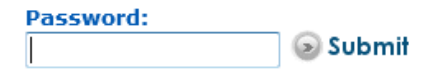